# MyNice Welcome

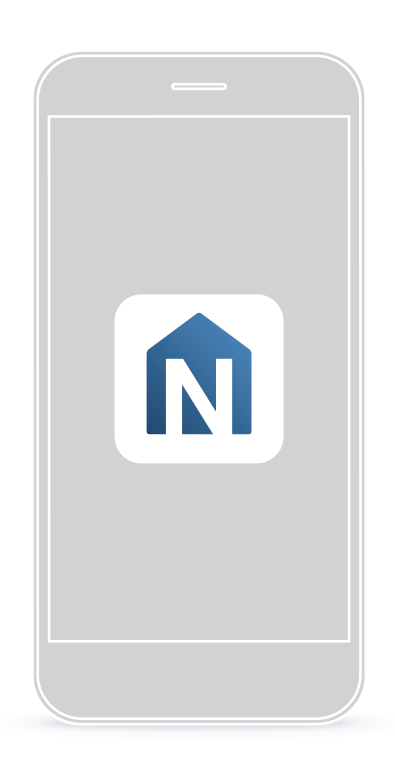

# MyNice Welcome app to control your home

EN - Instructions and warnings for installation and use

# Nice

# ENGLISH

#### Translation of the original instructions in fulle

# CONTENTS

| 1 | DESCRIPTION2                                                                                                    |
|---|----------------------------------------------------------------------------------------------------|
| 2 | CONFIGURATION                                                                                                    |
| 3 | ADDING OR REMOVING DEVICES.53.1Adding a device53.1.1Adding an automation (only with CORE)53.1.2Adding a sensor63.1.3ADDING A REMOTE CONTROL.73.2Adding a scene83.2.1With the "CORE" accessory83.2.2With the "IT4WIFI" accessory93.3Automatic enabling of a scene (Trigger) or an action93.3.1With the "IT4WIFI" accessory93.3.2With the "IT4WIFI" accessory113.4Changing the settings113.4.1Changing a name113.4.2Deleting a setting113.5Viewing information about the Accessory:11 |
| 4 | USE         12           4.1         Enabling an automation         12           4.2         Playing a scene         12           4.3         Favorites         12           4.4         User profiles         12                                                                                                    |
| 5 | RESET.135.1Resetting the app135.2Resetting the WiFi router135.3Complete accessory reset13                                                                                                    |

# DESCRIPTION

The "**My Nice Welcome**" app allows users to configure and control **NICE** devices directly on their smartphone by using CORE and IT4WIFI accessories. The idea is to control Nice Group automations remotely and create scenes or useful rules by collecting sensors, remote controls and automations. Communications between the smartphone and the accessories (CORE and IT-4WIFI) are via a local WiFi network.

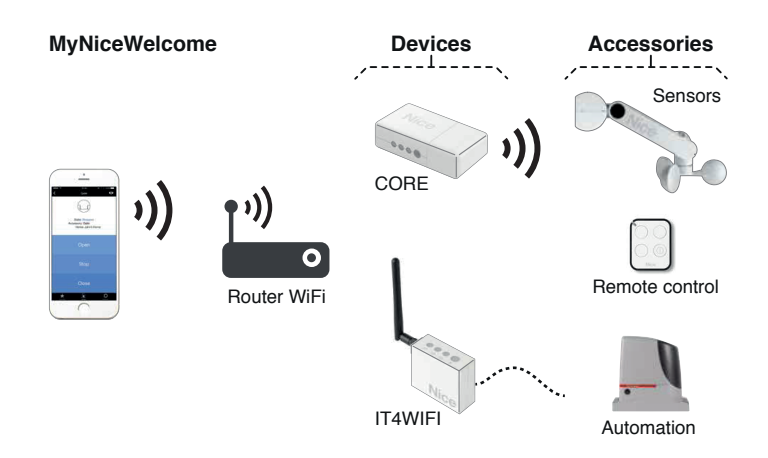

Using the special accessories, you can now:

- associate and save all domestic devices such as sensors, remote controls and automations
- configure the parameters of two-way sensors as required and check on the state of these devices (battery status, FW version, etc.)
- add extra functions to a remote control button, while maintaining the original settings (e.g. if pressing the button originally made the gate open, you can now add other functions such as simultaneous or delayed switching ON/OFF of the garage light or activating an existing scene)
- create useful scenes with all the saved devices, or, when an event occurs (pressing the button, intervention of a sensor, time programming), enable automation functions such as closing the shutters at a preferred time of the day (time programming) or when the wind sensor signals the event (intervention of the sensor).

# CONFIGURATION

#### Before configuring the app, install the specific accessories (CORE or IT4WIFI) by following the instructions in their respective instruction manuals.

#### **CONFIGURATION WITH MYNICE** 2.1 TECHNOLOGY

To configure the accessory with MyNice technology in Android:

- download the "My Nice Welcome" app from Google Play, then follow the instructions given in paragraph "2.1 Configuration with MyNice technology".
- To configure the accessory with MyNice technology in iOS:
- download the "My Nice Welcome" app from Apple Store, then follow the instructions given in paragraph "2.1 Configuration with MyNice technology".

Thanks to MyNice technology, the "My Nice Welcome" app allows the associated Accessory to be controlled. The app manages two user types with Administrator profile and User profile:

- Administrator (by default, this is the first user who registers with the Accessory) can use all app functions
- User non-administrator, can use only certain functions.

To perform this procedure, you need to be near the accessory. In addition, ensure that the smartphone is connected to a WiFi network.

| CON | CONFIGURATION WITH MYNICE TECHNOLOGY                                                                            |                                                                                                    |  |  |  |
|-----|----------------------------------------------------------------------------------------------------|----------------------------------------------------------------------------------------------------|--|--|--|
| 01  | 16:51 ∞ ② 🖬 0 5 5 11 0 0 64<br>Next                                                                             | <b>Sign up</b><br>Perform the user sign up by<br>entering the details requested<br>by the app (Username and<br>description) in order to sign<br>up to the accessory.<br>Press " <b>Next</b> " to move on to<br>the next page. |  |  |  |
| 02  | 16:51 ∞ ☎ ⊗ ● ♥ 常 計 1 0 64<br>く Next                                                                            | <b>Create your Home</b><br>Enter the name you wish to<br>give to the Home which the<br>Accessory is to be added to.<br>Press " <b>Next</b> " to move on to<br>the next page.                                                  |  |  |  |
| 03  | 16:52 ∞ III Ø ♥ HII III 64         Add Accessory         Add Accessory         ○ Scanning         New accessory | Add accessory<br>The app searches for<br>accessories connected to the<br>home WiFi network.<br>If you want to add a new<br>accessory, select " <b>New</b><br>accessory".                                                      |  |  |  |

#### **CONFIGURATION WITH MYNICE TECHNOLOGY**

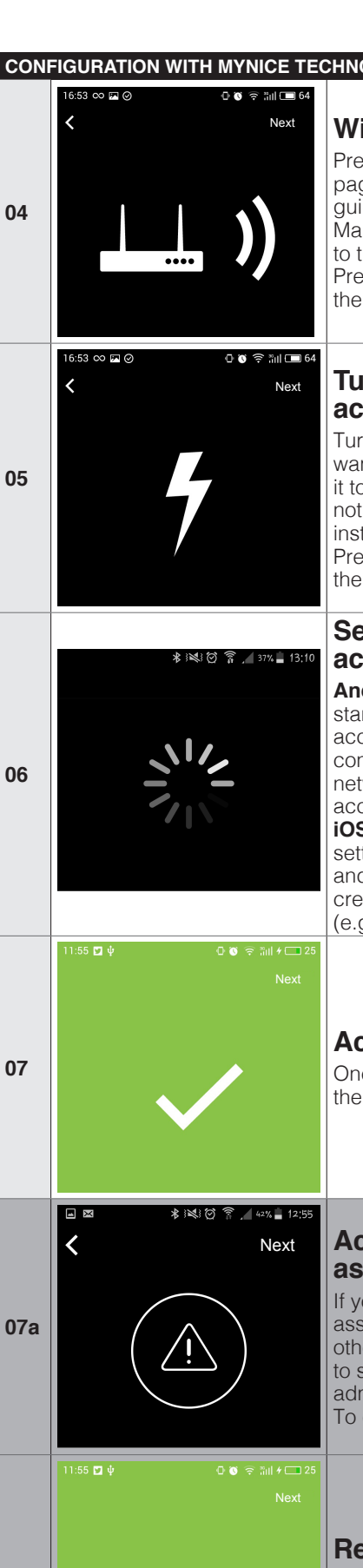

Table 1

07b

#### WiFi Network

Press "Start" on the welcome page in order to start the guided procedure. Make sure you are connected to the home WiFi network. Press "Next" to move on to the next page.

#### Turn on the accessory

Turn on the accessory you want to add, by connecting it to the power supply. If nothing happens, check the instructions for the accessory. Press "Next" to move on to the next page.

#### Search for accessories

Android System: the app starts searching for the accessory by automatically connecting to the WiFi network created by the accessory.

iOS System: access the settings of the smartphone and select the WiFi network created by the accessory (e.g. NiceCORE...).

# Accessory identified

Once the app has recognised the accessory, press "Next".

#### Accessory already associated

If your accessory is already associated to at least one other user, press "Next" to send the request to the administrator of the device. To cancel, press <.

#### **Request sent**

When the administrator gives permission, you will be able to use the accessory.

| CON | FIGURATION WITH MYNICE TEC                                                                                                    | CHNOLOGY                                                                                                    | CON | FIGURATION W                                                                              | ITH MYNICE TEC                                                                     | CHNOLOGY                                                                                                    |
|-----|----------------------------------------------------------------------------------------------------|----------------------------------------------------------------------------------------------------|-----|-------------------------------------------------------------------------------------------|------------------------------------------------------------------------------------|----------------------------------------------------------------------------------------------------|
| 08  | WPS connection         Your WiFi router has WPS technology, which allows you to connect the accessory quickly without entering the password. Do you want to use this method?         Ok       Cancel | WPS connection<br>(only with CORE and<br>Android system)<br>If the home WiFi router uses<br>WPS technology, press "OK",<br>if not, cancel.                          | 12  | 10:46 <b>II</b> \$                                                                        | o s جا الله مع المع المع المع المع المع المع المع ا                                | Log on to the<br>accessory<br>To log the accessory on to<br>the app, press "Next".                                                                 |
| 08a | 9-41 AM \$ 42% ■>                                                                                                    | Accessory WPS<br>button<br>Press the WPS button on the<br>accessory and then press<br>Next.                                                                         | 13  | <                                                                                         | । । । । । । । । । । । । । । । । । । ।                                              | Accessory code<br>In order to pair your<br>accessory enter the code<br>printed on the label and press<br>"Next".                                   |
| 08b | 9.41 AM § 42<br>Next                                                                                                    | <b>Router WPS button</b><br>Press the WPS button on the<br>router and then press Next.                                                                              | 14  | 10:47 <b>15</b> 🖾 ψ                                                                       | 0 <b>0</b> ≑ ñil +                                                                 | Accessory ready<br>Your accessory has been set                                                                                                    |
| 09  | ※ INU ② 常 3774 13:09<br>Next                                                                                                    | <b>Configuration</b><br>Make sure you are connected<br>to the home WiFi network and<br>enter the password.<br>Press " <b>Next</b> " to move on to<br>the next page. |     | Access<br>Your accessory ha                                                               | sory ready<br>s been set up correctly.<br>mplete                                   | be used.<br>Press "Complete"                                                                                                    |
| 10  | * 1¥3 ੴ ͡? 4 37% ■ 13:10                                                                                                    | Connection to the<br>WiFi network<br>The accessory connects to<br>the WiFi network. This could<br>take a few minutes.                                               |     | If the proce<br>cessfully, o<br>the beginn<br>Reset proc<br>again.<br>Only one '<br>home. | edure describe<br>check that the<br>ing of the ma<br>cedure for th<br>'Core" acces | ed does not terminate suc-<br>e requirements indicated at<br>anual are satisfied, run the<br>e accessory and then try<br>sory can be paired to the |
| 11  | 11:55 ◘ ψ                                                                                                    | Accessory on the<br>network<br>The accessory is now<br>connected to the home WiFi<br>network.<br>Press "Next" to move on to<br>the next page.                       |     |                                                                                           |                                                                                    |                                                                                                    |

#### ADDING A DEVICE 3.1

01

02

03

04

05

Automation

Remote control

★

#### Table 2 ADDING A DEVICE Settings Menu Go to the "Settings" Menu. Settings 🕏 i 💐 🗭 🛜 🌈 21% 🚊 13:31 Select the home Nice Go to the previously registered Home. HOMES Home\_Sara > Add Home ... \* 😻 🎯 🎓 🎢 20% 🚊 13:33 Select the accessory Home\_Sara Select the accessory connected previously to the app. NAME Home\_Sara ACCESSORIES NiceCORE47B227 > \* 101 〒 20% 日13:3 Add device NiceCORE47B227 < To add a device to the accessory, select "Add device ... ". NiceCORE47B227 NAME DEVICES Add device... \* 💐 🗑 🛜 🔟 75% 💼 15:04 Select the type of Add device < device

Select the type of device you want to add. Make sure you are near the CORE. Select the type of device you want to add to your Core. (NOTE: select the sensor type to add sirens.)

You can only add a device using the CORE accessory.

Ô

#### 3.1.1 Adding an automation (only with CORE)

Table 3

| AD | DING AN AUTOMATION DEVICE                                                                         |                                                                                       |  |  |
|----|---------------------------------------------------------------------------------------------------|---------------------------------------------------------------------------------------|--|--|
| 01 | Available Automations                                                                             | <b>New Automation</b><br>To add a new automation,<br>press " <b>New Automation</b> ". |  |  |
|    | New Automation                                                                                    |                                                                                       |  |  |
|    |                                                                                                   |                                                                                       |  |  |
| 02 | New Automation                                                                                    | Name of the automation                                                                |  |  |
|    | Name [Name-automation]                                                                            | Enter the name to be used for<br>the new automation and save.                         |  |  |
|    | ■ i¥i ♡ ? "1 88% ∎ 11:29                                                                          |                                                                                       |  |  |
| 03 | New Automation                                                                                    | <b>Type of automation</b><br>Press " <b>Select Type</b> " to show                     |  |  |
|    | Select Type                                                                                       | the whole list.                                                                       |  |  |
|    | Select the icon you want to assign to the automation.                                             |                                                                                       |  |  |
|    | Select Type                                                                                       |                                                                                       |  |  |
|    | St Gate O                                                                                         | Select Type                                                                           |  |  |
| 04 | Awning O                                                                                          | Select the type of automation you want to control.                                    |  |  |
|    | Lights O                                                                                          |                                                                                       |  |  |
|    | Alarm O                                                                                           |                                                                                       |  |  |
|    |                                                                                                   |                                                                                       |  |  |
|    | New Automation                                                                                    | Select the icon                                                                       |  |  |
| 05 | Lights                                                                                            | The app proposes one or more icons to be assigned to the                              |  |  |
|    | Select the icon you want to assign to the automation.                                             | automation; select the icon you want.                                                 |  |  |
|    |                                                                                                   | Detect the buttons                                                                    |  |  |
| 06 | Garage Lights Associating the function "OFF" will automatically associate all available functione | Before starting<br>the procedure,<br>make sure that the                               |  |  |
|    | Off Detect                                                                                        | automation is not moving.                                                             |  |  |
|    |                                                                                                   | Press " <b>Detect</b> " to start the procedure.                                       |  |  |

#### ADDING AN AUTOMATION DEVICE

#### 3.1.2 Adding a sensor

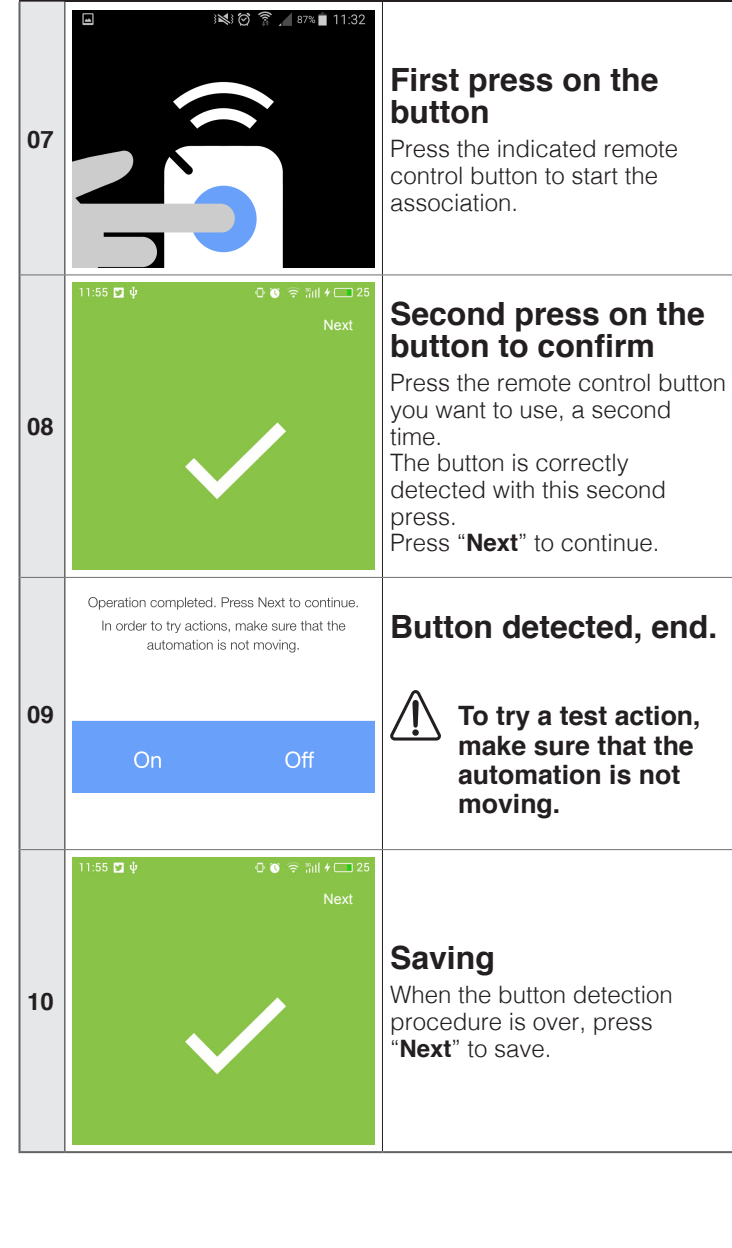

|    |                                 | Table 4                               |
|----|---------------------------------|---------------------------------------|
| AD | DING A SENSOR                   |                                       |
|    | 🖬 🛛 😹 🗑 🍞 🔏 85% 🔳 11:36         |                                       |
|    | < Next                          |                                       |
|    |                                 | New sensor                            |
| 01 | Sensor Name                     | To add a new sensor, enter the        |
| 01 |                                 | name to be assigned to the            |
|    | Name Canaar Name                | sensor.<br>Press " <b>Nevt</b> "      |
|    | Name Sensor Name                | FIESS INEXL                           |
|    |                                 |                                       |
|    |                                 | Automatic search for                  |
|    |                                 | the sensor                            |
|    | 🔳 🛛 💐 🎯 🚡 📶 85% 🔳 11:36         | Make sure you have put the            |
|    |                                 | battery in the sensor.                |
|    |                                 | If the sensor is not detected,        |
|    |                                 | press "Repeat search" to              |
| 00 |                                 | repeat the search.                    |
| 02 |                                 | Manual agarah far tha                 |
|    |                                 | Manual search for the                 |
|    |                                 | sensor                                |
|    |                                 | If the second search is also          |
|    | Searching for the sensor        | unsuccessiui, press <b>manuai</b>     |
|    |                                 | on the sensor. Follow the             |
|    |                                 | instructions.                         |
|    | Available sensors               |                                       |
| 03 |                                 | Available concers                     |
|    |                                 | Available sensors                     |
|    | ((•)) PIR STANDARD AA           | The app will show a list of           |
|    |                                 | Select the required sensor            |
|    | Repeat the search               |                                       |
|    |                                 |                                       |
|    | 🖬 🕺 🔘 😭 🔏 84% 🔳 11:39           |                                       |
|    |                                 |                                       |
|    |                                 |                                       |
| 04 |                                 | Loading the sensor                    |
|    |                                 |                                       |
|    |                                 |                                       |
|    |                                 |                                       |
|    |                                 |                                       |
|    |                                 |                                       |
|    | ATTENTION                       |                                       |
|    | ATTENTION: the sensor will be   | Sensor set up update                  |
|    | Nom within the next 18 minutes. | Press "Yes" to update the             |
| 05 | Proceed?                        | device with the new set up and        |
|    | Firmv 17<br>State Yes No passo  | proceed, or press " <b>No</b> " so as |
|    | Device PIK STANDARD AA          | not to proceed.                       |
|    | Brand Nice                      |                                       |
|    |                                 |                                       |
|    |                                 |                                       |
|    | Attention                       |                                       |
|    | Saved correctly.                | Saving the sensor                     |
| 06 |                                 | Once loaded and set up press          |
|    | ОК                              | "Save" to close the procedure.        |
|    |                                 |                                       |
|    |                                 |                                       |
|    |                                 |                                       |
|    | 💐 🗑 🛜 🔟 53% 🛢 11:55             |                                       |
|    | <                               |                                       |
|    | Available sensors               | Manual search                         |
| 07 |                                 | If the sensor is not detected         |
| 07 |                                 | automatically, proceed with           |
|    | Repeat the search               | manual matching.                      |
|    |                                 |                                       |
|    | Match manually                  |                                       |

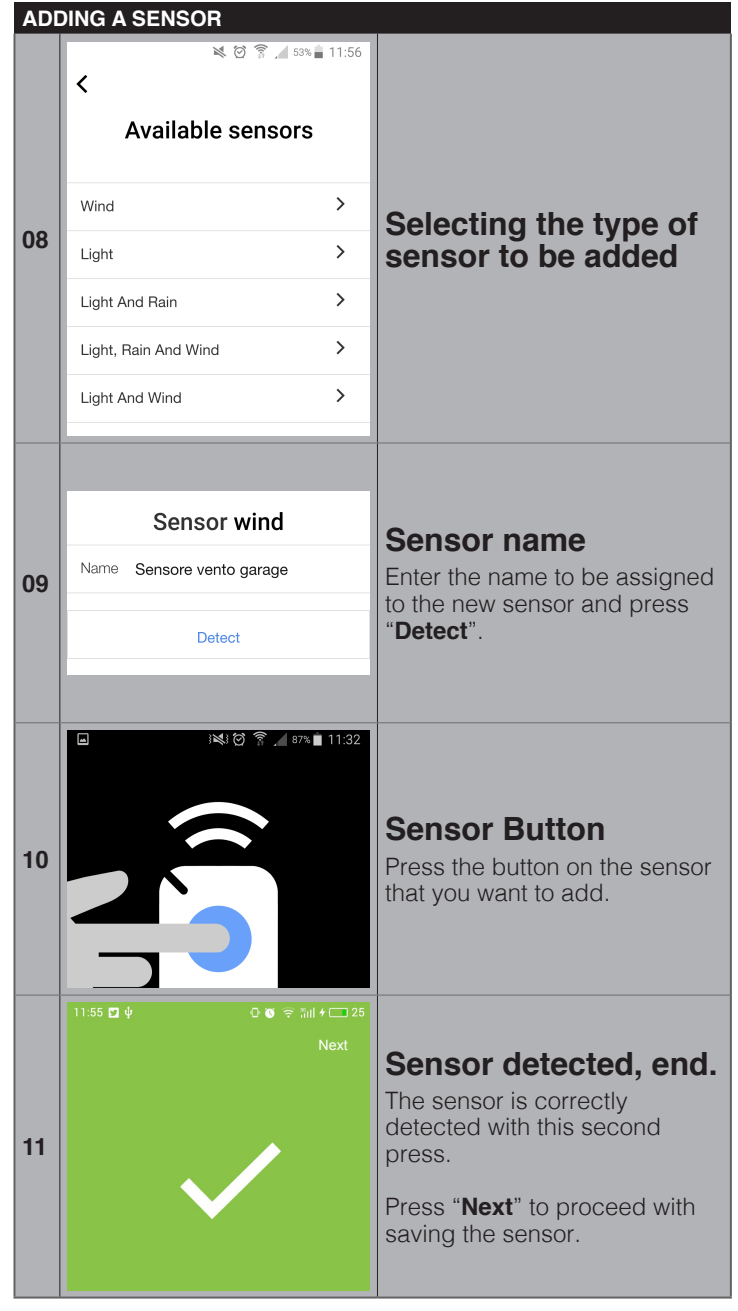

#### 3.1.3 ADDING A REMOTE CONTROL

If a remote control already used to activate a device is associated to the CORE accessory, the existing settings will not be cancelled.

| ADL |                                                                                       |                                                                                                    |
|-----|---------------------------------------------------------------------------------------|----------------------------------------------------------------------------------------------------|
| 01  | Save<br>Save<br>New remote control<br>Name of the remote control<br>Number of buttons | <b>New remote control</b><br>Enter the name to be assigned<br>to the remote control and<br>select the number of buttons<br>on the remote control and<br>save.        |
| 02  | Button 1<br>Detect                                                                    | <b>Detect the buttons</b><br>Press " <b>Detect</b> " for Button 1 to<br>start the procedure.                                                                         |
| 03  | ■ 減1世常二 87% ■ 11:32                                                                   | Button 1<br>Press the button on the remote<br>control you want to match with<br>Button 1.                                                                            |
| 04  | 11:55 ◘ ψ 0 € ⊽ ∄iil + □ 25<br>Next                                                   | Button 1 detected<br>Press "Next" to confirm.                                                                                                    |
| 05  | □ IN(1 包 常 ▲ 87% ■ 11:32                                                              | Second press on the<br>button to confirm<br>Press again the button on the<br>remote control you want to<br>match with Button 1.                                      |
| 06  | 11:55 ◘ ψ                                                                             | Button 1 detected,<br>end.<br>The button is correctly<br>detected with this second<br>press.<br>Press "Next" to proceed with<br>detecting the subsequent<br>buttons. |

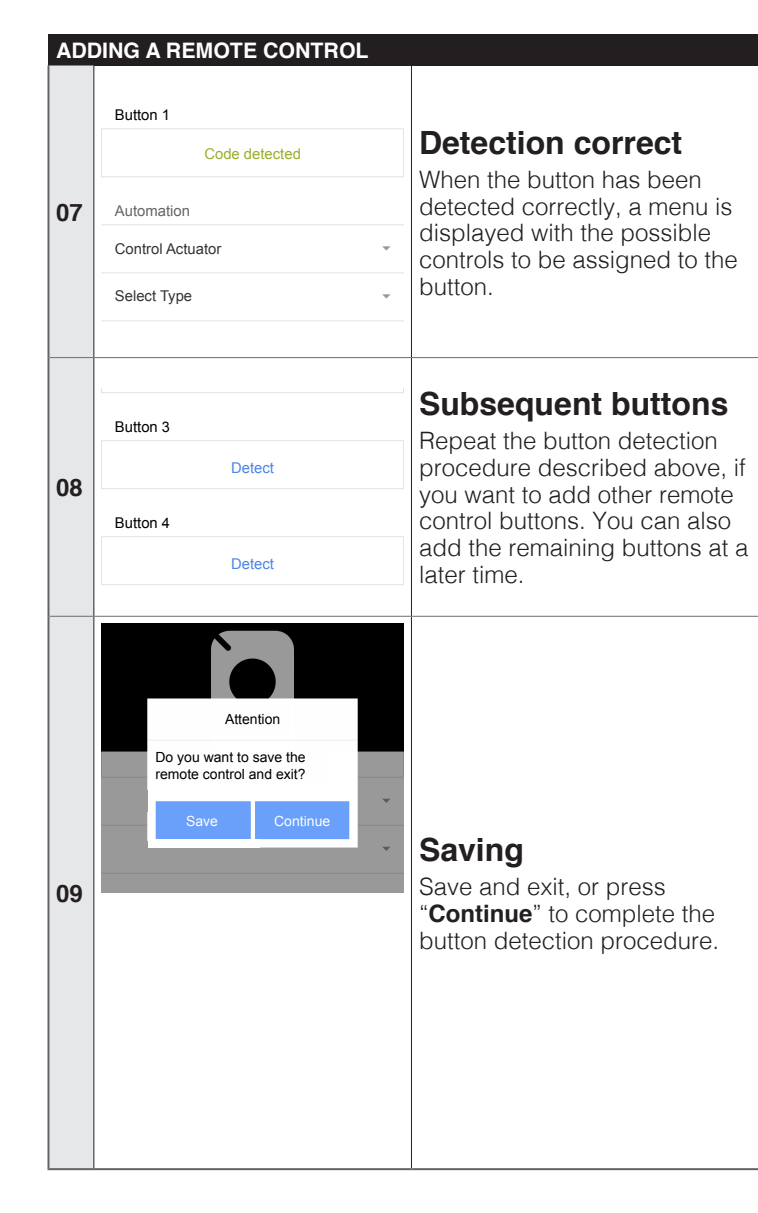

# 3.2 ADDING A SCENE

A scene allows you to control one or more accessories at the same time.

#### 3.2.1 With the "CORE" accessory

| ADD | DING A SCENE                                                                                                    |                                                                                                    |
|-----|----------------------------------------------------------------------------------------------------|----------------------------------------------------------------------------------------------------|
| 01  | Settings                                                                                                    | Settings Menu<br>Go to the "Settings" Menu.                                                                                                    |
| 02  | * INI 한 후 , 21% 13:31<br>Nice<br>HOMES<br>Home_Sara<br>My Home - Primary Home<br>Add Home                                                                                                    | Select the home<br>Go to the previously registered<br>Home.                                                                                                    |
| 03  | * I≪I ② ? _ 20% I 13:33       ✓     Home_Sara       NAME     Home_Sara       ACCESSORIES       NiceCORE47B227                                                                                                    | Add a scene<br>To add a new scene, press<br>"Add Scene".                                                                                                    |
| 04  | Image: Constraint of the second second se                      | Scene name:<br>Enter the name to be used for<br>the new scene.                                                                                                    |
| 05  | Devices<br>Add automation                                                                                                    | Add automation<br>Press "Add automation" and<br>select the automation you want<br>from the proposed list.                                                          |
| 06  | INIC ?                                                                                                    | Select action<br>Select the action you want from<br>the proposed list.                                                                                             |
| 07  | <ul> <li>INENCE © Image: International states of the second states of the second states</li></ul> | Enable action<br>Enable the action and, if<br>required, enter the delay in<br>seconds.<br>Go back using "<" and,<br>if necessary, enable the<br>remaining actions. |
| 08  | INNUT OF NUMBER     INNUT OF NUMBER     INNUT OF NUMBER     INNUT OF NUMBER       On     2 √       Off     5 √                                                                                                    | Add actions<br>Once you have enabled the<br>required actions, press "Add".                                                                                         |
| 09  | Attention<br>Add automation<br>Gate?<br>Yes No                                                                                                    | Saving automation<br>Press "Yes" to save and close<br>the procedure.<br>Press "No" to continue with the<br>procedure.                                              |

| ADDING A SCENE                                     |                                                                                                    |  |  |  |  |  |
|----------------------------------------------------|----------------------------------------------------------------------------------------------------|--|--|--|--|--|
| 10 Attention Do you want to save the scene? Yes No | Save the scene<br>Save and press "Yes" to<br>confirm the saving of the<br>scene.<br>Also see the procedure<br>described in paragraph "3.3<br>Automatic enabling of a<br>scene (Trigger) or an action". |  |  |  |  |  |

## 3.2.2 With the "IT4WIFI" accessory

|    | DING A SCENE                                                                                                    | Table                                                                                     |
|----|----------------------------------------------------------------------------------------------------|-------------------------------------------------------------------------------------------|
| 01 | Settings                                                                                                    | Settings Menu<br>Go to the "Settings" Menu.                                               |
| 02 | * I≪I Ø 〒 _ 21% I 13:31<br>Nice<br>HOMES<br>Home_Sara<br>My Home - Primary Home<br>Add Home                                                                      | Select the home<br>Go to the previously registered<br>Home.                               |
| 03 | SCENES<br>Add Scene<br>A Scene is a set of actions of your Accessories.<br>To create a Scene, in your Home you must<br>have at least one Accessory and be Admin. | Add a scene<br>To add a new scene, press<br>"Add Scene".                                  |
| 04 |                                                                                                    | Scene name:<br>Enter the name to be used for<br>the new scene.                            |
| 05 | NAME Your Scene DEVICES Add new Accessory                                                                                                    | Add a new accessory<br>Press "Add new Accessory"<br>and select the required<br>accessory. |
| 06 | SELECT ACTION Open Stop Close                                                                                                    | Select action<br>Select the action you want from<br>the proposed list and save.           |
| 07 | Scene3       NAME       Scene3       DEVICES       Automation       Action: Close                                                                                | The action is enabled.<br>Go back using "<".                                              |

# 3.3 AUTOMATIC ENABLING OF A SCENE (TRIGGER) OR AN ACTION

## 3.3.1 With the "CORE" accessory

| AUT | OMATIC ENABLING OF A SCE | NE (TRIGGER)                    |  |  |
|-----|--------------------------|---------------------------------|--|--|
|     | see.                     | Settings Menu                   |  |  |
| 01  |                          | Go to the "Settings" Menu.      |  |  |
| 01  |                          |                                 |  |  |
|     | Settings                 |                                 |  |  |
|     | ≱ 💐 🗑 🛜 📶 21% 🛓 13:31    | Select the home                 |  |  |
|     | Nice                     | Go to the previously registered |  |  |
|     |                          | Home.                           |  |  |
| 02  | HOMES                    |                                 |  |  |
|     | Home_Sara >              |                                 |  |  |
|     | Add Home                 |                                 |  |  |
|     | ★:対:約 高 ↓ 20m 前 10:22    |                                 |  |  |
|     | ⊀ Home Sara              | Select the accessory            |  |  |
|     |                          | Select the accessory            |  |  |
| 03  | NAME Home Sara           | app.                            |  |  |
| 03  | NAME Home_sala           |                                 |  |  |
|     | ACCESSORIES              |                                 |  |  |
|     | NiceCORE47B227           |                                 |  |  |
|     |                          | Select the scene                |  |  |
|     |                          | Select the score you want to    |  |  |
|     | SCENES                   | add a trigger to.               |  |  |
|     | Your Scene               |                                 |  |  |
| 04  |                          |                                 |  |  |
|     | Add Scene                |                                 |  |  |
|     |                          |                                 |  |  |
|     |                          |                                 |  |  |
|     | Triggers                 |                                 |  |  |
|     | Add trigger              | Add a trigger                   |  |  |
| 05  |                          | Press "Add trigger" and select  |  |  |
| 05  | Time trigger             | the required item (e.g. Time    |  |  |
|     |                          | trigger/Sensor trigger)         |  |  |
|     | Sensor trigger           |                                 |  |  |
|     | ■ < ∅ ⅔ ∠ 88% ■ 11:05    |                                 |  |  |
|     | Add trigger Add          |                                 |  |  |
|     | Enabled                  | Set a time trigger              |  |  |
| 06  |                          | You can use this page to        |  |  |
|     | Set date                 | enable a trigger, set the date  |  |  |
|     |                          | and the scene repetition.       |  |  |
|     | Repeat >                 |                                 |  |  |
|     | Set date and time        |                                 |  |  |
|     |                          |                                 |  |  |
|     | 30 June 2017             |                                 |  |  |
|     |                          |                                 |  |  |
|     | July 2018                |                                 |  |  |
|     | 01 <u>August</u> 2019    |                                 |  |  |
|     |                          | Set date                        |  |  |
| 07  |                          | Press "Set date" and change     |  |  |
|     | 10 04                    | the date and time.              |  |  |
|     |                          | riess Apply to save             |  |  |
|     | 11 : 05<br>              |                                 |  |  |
|     | 10 07                    |                                 |  |  |
|     | APPLY                    |                                 |  |  |
|     |                          |                                 |  |  |
|     | DELETE                   |                                 |  |  |
|     |                          |                                 |  |  |

| AUT | FOMATIC ENABLING OF A SCE                                                                                                 | NE (TRIGGER)                                                                                                    | AUT | OMATIC ENABL                       | ING OF A SCE                | NE (TRIGGER)                                                                     |
|-----|----------------------------------------------------------------------------------------------------|----------------------------------------------------------------------------------------------------|-----|------------------------------------|-----------------------------|----------------------------------------------------------------------------------|
| 08  | Image: Select action   Select action   Select days   Monday   Tuesday   Wednesday   Thursday   Friday   Saturday   Sunday | <b>Choosing the days</b><br>Select the days when you want<br>the scene to be played.<br>When you have finished, press<br>"<" to return to the previous<br>page.       | 13  | Atten<br>Do you want to sav<br>Yes | tion<br>ve the scene?<br>No | Save the scene<br>Save and press "Yes" to<br>confirm the saving of the<br>scene. |
| 09  | Attention<br>Do you want to save the<br>scheduled action?<br>Yes No                                                       | <b>Save the trigger</b><br>When you have finished setting<br>the trigger, press <b>"Add</b> " to<br>return to the previous page.                                      |     |                                    |                             |                                                                                  |
| 10  | ■ * ¥ 简 常 』 54% ■ 15:54<br>< Add trigger Add<br>Name Rain Enabled                                                         | Set a sensor trigger<br>You can use this page to<br>enable the sensor trigger.<br>Enter the name of the trigger<br>and enable.<br>Press "Add" to save the<br>trigger. |     |                                    |                             |                                                                                  |
| 11  | Sensor<br>Add sensor                                                                                                    | Add the sensor<br>Press "Add sensor" and select<br>the sensor from the proposed<br>list and follow the instructions.                                                  |     |                                    |                             |                                                                                  |
| 12  | Attention<br>Do you want to save the<br>scheduled action?<br>Yes No                                                       | <b>Save the trigger</b><br>When you have finished setting<br>the trigger, press <b>"Add"</b> to<br>return to the previous page.                                       |     |                                    |                             |                                                                                  |

#### 3.3.2 With the "IT4WIFI" accessory

|    |                                                                                                    | Table 5                                                                                                    |
|----|----------------------------------------------------------------------------------------------------|----------------------------------------------------------------------------------------------------|
| AU | OMATIC SAVING OF AN ACTIC                                                                                                    |                                                                                                    |
| 01 | Settings                                                                                                    | Settings Menu<br>Go to the "Settings" Menu.                                                                                                    |
| 02 | * 1월 전 후 21% 13:31<br>Nice<br>HOMES<br>Home_Sara<br>My Home - Primary Home<br>Add Home                                                                                                    | Select the home<br>Go to the previously registered<br>Home.                                                                                                 |
| 03 | * 1%1 谷 奈 , 4 20% 13:33<br>く Home_Sara<br>NAME Home_Sara<br>ACCESSORIES<br>NiceCORE47B227                                                                                                   | Select the accessory<br>Select the accessory<br>connected previously to the<br>app.                                                                         |
| 04 | Scheduled actions                                                                                                    | Scheduled action<br>Select "Scheduled actions".                                                                                                    |
| 05 | Scheduled actions SCHEDULED ACTIONS Add new Scheduled action                                                                                                    | Add a new scheduled<br>action<br>Press "Add new Scheduled<br>action".                                                                                       |
| 06 | C     Scheduled actions     Save       Set action     >       Enabled     •       WHEN     •       Date     •       Time     •       MODE     •       One time     •       Repetition     • | <b>Enable action</b><br>You can use this page to<br>enable a scheduled action,<br>set the date and the scene<br>repetition.<br>Press " <b>Set action</b> ". |
| 07 | Open<br>Stop<br>Close ✓<br>Step by step                                                                                                    | Set action<br>Select the action you want the<br>device to perform and press<br>"Save".                                                                      |

#### AUTOMATIC SAVING OF AN ACTION Salva Azione schedulata < Imposta azione > Abilitato The action is enabled. QUANDO 08 Save the scheduled action and Data 23/08/2018 press "<" to go back. Ora 16:59 MODALITÀ Una volta Ripetizione

# 3.4 CHANGING THE SETTINGS

#### 3.4.1 Changing a name

You can, at any time, change the names assigned to:

- user
- home
- automations

- scenes.

To change a name you simply need to enter the "**Settings**" menu, display the relevant page and enter the new name.

## 3.4.2 Deleting a setting

You can, at any time, delete:

- associated devices
- automations
- sceneshomes
- nomes
   users (only for the administrator)
- the accessory

To delete a name you simply need to enter the "**Settings**" menu, display the relevant page and press "**Delete**".

# 3.5 VIEWING INFORMATION ABOUT THE ACCESSORY:

To view the information about the accessory, select "Information" by accessing the menu:

#### "About" > "Settings" > "Home" > "Accessory" > "About"

To update the Accessory, select "Update your Accessory" (function only available to user with an Administrator profile).

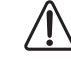

The update only works if the smartphone is connected to the same WiFi network as the Accessory.

# 4.1 ENABLING AN AUTOMATION

|                                                 | Table 10                                                                            |
|-------------------------------------------------|-------------------------------------------------------------------------------------|
| BLING AN AUTOMATION                             |                                                                                     |
| ★ i≪i ⑦ 常 ⊿ 21%量 13:31<br>Nice                  | Select the home                                                                     |
| HOMES Home_Sara My Home - Primary Home Add Home | Select " <b>System</b> " and access the previously registered Home.                 |
|                                                 | Select the automation<br>Select the automation you want<br>to manage.               |
| On<br>Off                                       | Manage the<br>automation<br>Press the buttons required to<br>manage the automation. |
|                                                 | ABLING AN AUTOMATION                                                                |

## 4.2 PLAYING A SCENE

|     |                                                 | Table 11                                                                  |
|-----|-------------------------------------------------|---------------------------------------------------------------------------|
| PLA | YING A SCENE                                    |                                                                           |
|     | ≉ ⊯⊌ ট লি _ 21% _ 13:31<br>Nice                 | Select the home                                                           |
| 01  | HOMES Home_Sara My Home - Primary Home Add Home | Select " <b>System</b> " and access<br>the previously registered<br>Home. |
|     |                                                 | Select the scene                                                          |
|     | SCENES                                          | Select the scene you want to be played.                                   |
| 02  | Your Scene                                      |                                                                           |
|     | Add Scene                                       |                                                                           |
|     |                                                 | Dlaving the econo                                                         |
| 03  | Play                                            | Press "Play" to play the scene.                                           |
|     |                                                 |                                                                           |

# 4.3 FAVORITES

|     |                                                                                                    | Table 12                                                                                                    |
|-----|----------------------------------------------------------------------------------------------------|----------------------------------------------------------------------------------------------------|
| FAV | ORITES                                                                                                    |                                                                                                    |
| 01  | * INJ ② 常 ∠ 21% 13<br>Nice<br>HOMES<br>Home_Sara<br>My Home - Primary Home<br>Add Home                                                                        | <ul> <li>Select the home</li> <li>Select "Settings" and access the Home.</li> </ul>                                                                                                    |
| 02  | SCENES<br>Add Scene<br>A Scene is a set of actions of your Accessorie<br>To create a Scene, in your Home you must<br>have at least one Accessory and be Admin | Add a favourite scene<br>Select the scene you wish<br>to add or remove from the<br>favorites.<br>Press "Add Scene to<br>favorites" or "Remove Scene<br>from favorites" and save.                                                                                               |
| 03  | Image: NiceCORE47B227       NAME       NiceCORE47B227       DEVICES       Name automation                                                                     | <ul> <li>Add a favourite<br/>automation</li> <li>Select the accessory and then<br/>the automation you wish to add<br/>or remove from the favorites.</li> <li>Press "Add Accessory<br/>to favorites" or "Remove<br/>Accessory from favorites"<br/>and close to save.</li> </ul> |

## 4.4 USER PROFILES

|     |                                                                                                    |       | Table 1                                          |
|-----|----------------------------------------------------------------------------------------------------|-------|--------------------------------------------------|
| USE | R PROFILES<br>* (현 중 4 21%)                                                                                                    | 13:31 |                                                  |
|     | Nice                                                                                                    | 10.01 |                                                  |
| 01  | HOMES                                                                                                    |       | Select the home                                  |
|     | Home_Sara<br>My Home - Primary Home                                                                                                    | >     | the Home.                                        |
|     | Add Home                                                                                                    |       |                                                  |
|     | USER                                                                                                    |       | Users management                                 |
| 02  | Users management                                                                                                    | >     |                                                  |
| 02  | Other users can control the Accessories<br>of your Home. If you are administrator of<br>an Accessory, you can manage all the users<br>registered in that Accessory |       |                                                  |
|     |                                                                                                    | 11:08 | Select the accessory                             |
|     | Accessories                                                                                                    |       | Select the accessory connected previously to the |
| 03  | SELECT ACCESSORY                                                                                                    |       | app.                                             |
|     | NiceCORE47B227                                                                                                    | >     |                                                  |
|     |                                                                                                    |       | Select the user profile                          |
|     | ■ ≷ ② 斎 ▲ 87% ■<br>く NiceCORE47B227                                                                                                    | 11:08 |                                                  |
| 04  | USERS                                                                                                    |       |                                                  |
|     | SoniaCore                                                                                                    | >     |                                                  |
|     | -                                                                                                    |       |                                                  |

#### USER PROFILES

|    | ☐ ≷ ඊ ?? _ 86% ∎ 11:09<br>< SoniaCore  |
|----|----------------------------------------|
|    | USER PROFILE                           |
|    | DESCRIPTION Test                       |
| 05 | ROLE Administrator                     |
|    | NOTIFICATIONS                          |
|    | Notifications                          |
|    | Devices enabled to send notifications: |
|    | Remote control 1                       |
|    | Sensor Name                            |

# Administrator role

If the user profile is "Administrator", there are a number of possible changes, e.g. enable receipt of notifications by associated devices; enable, disable or delete user.

#### **User role**

If the user profile is "User", there are a number of limited changes. To connect to an accessory used by other users, you need to send a request and wait for the administrator to enable your use.

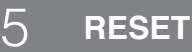

#### 5.1 RESETTING THE APP

To reset the app, go to the "**Settings**" menu and press "**Reset app**". All data saved in the app will be cancelled.

If there is only one administrator after the reset of the app, you will need to fully reset the accessory.

#### 5.2 RESETTING THE WIFI ROUTER

If the WiFi network router needs to be replaced or its password modified, you can reset the accessory settings regarding the WiFi network without having to reset the user settings.

To do this:

- briefly press the accessory RESET button and select "Reconfigure accessory" in the home settings.

#### Refer to the accessory instruction manual for more information on this.

#### 5.3 COMPLETE ACCESSORY RESET

The accessory can be completely reset to delete all the user and WiFi network settings.

To do this you need to press the accessory RESET button for more than 5 seconds.

Refer to the accessory instruction manual for more information on this.

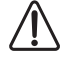

After a complete reset, you will need to repeat the device pairing procedure.

| <br> |
|------|
|      |
| <br> |
|      |
| <br> |
|      |
| <br> |
|      |
| <br> |
|      |
| <br> |
|      |
| <br> |
|      |
| <br> |
|      |
| <br> |
|      |
| <br> |
|      |
| <br> |
|      |
|      |
|      |
|      |
|      |
|      |
|      |
|      |
|      |
|      |
|      |
|      |

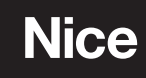

Nice SpA Via Callalta, 1 31046 Oderzo TV Italy info@niceforyou.com

www.niceforyou.com